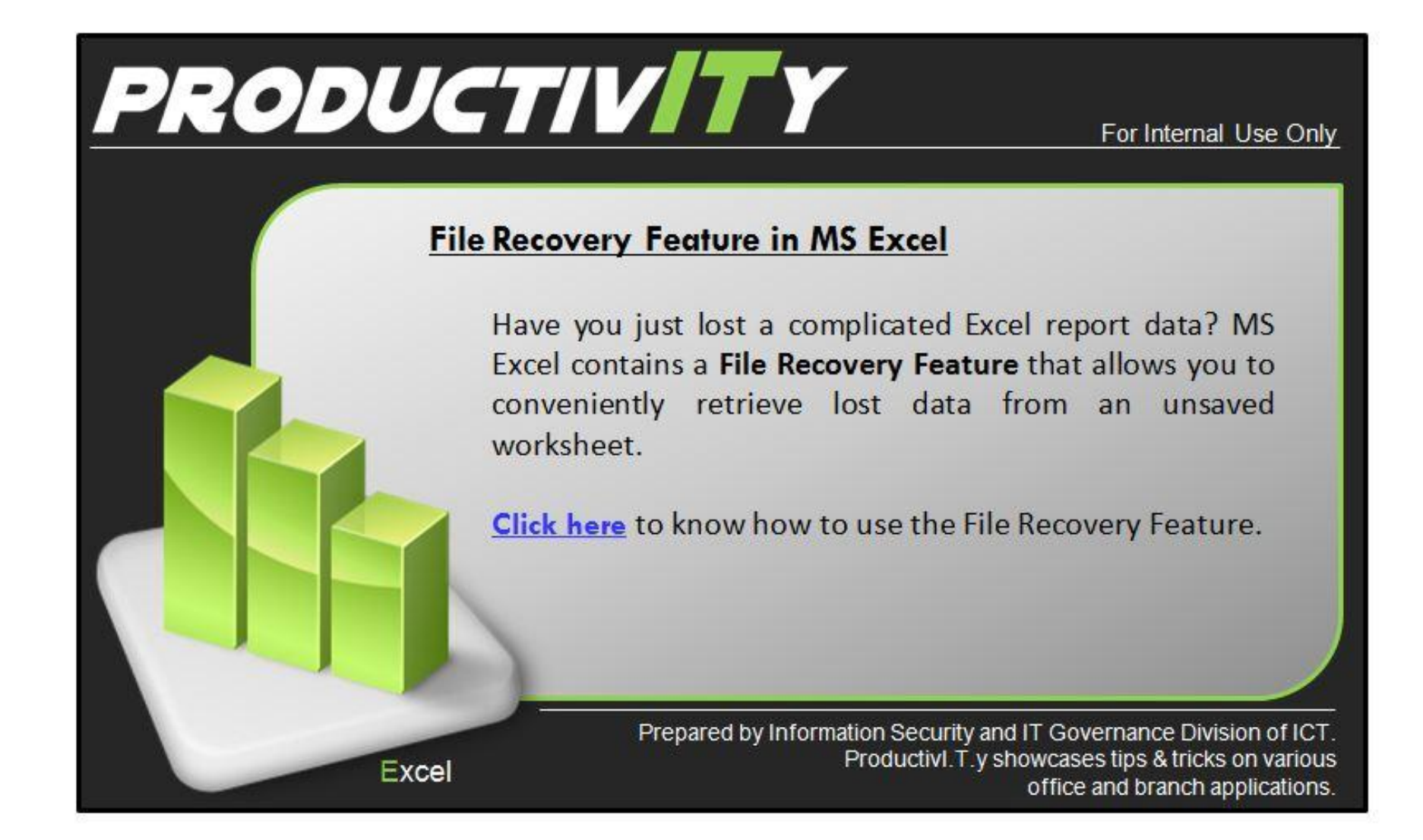

## File Recovery Feature in MS Excel

## A. Activate the AutoRecover Option

1. Click the "Microsoft Office" button on the top left of the Excel worksheet.

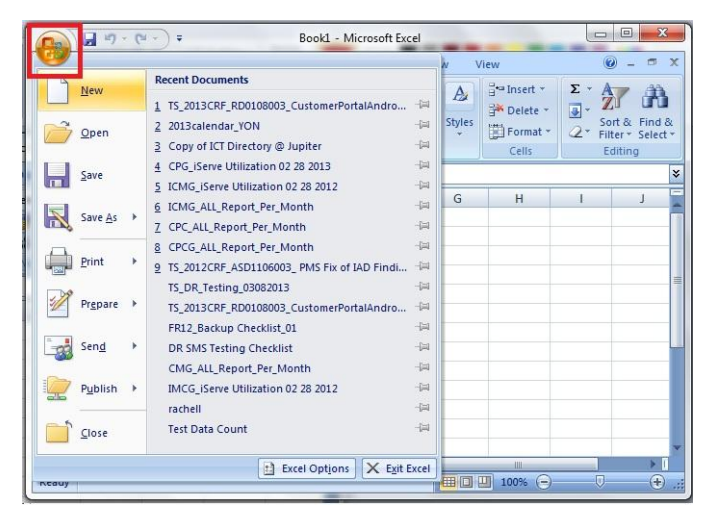

2. Click the "Excel Options" button at the bottom of the window.

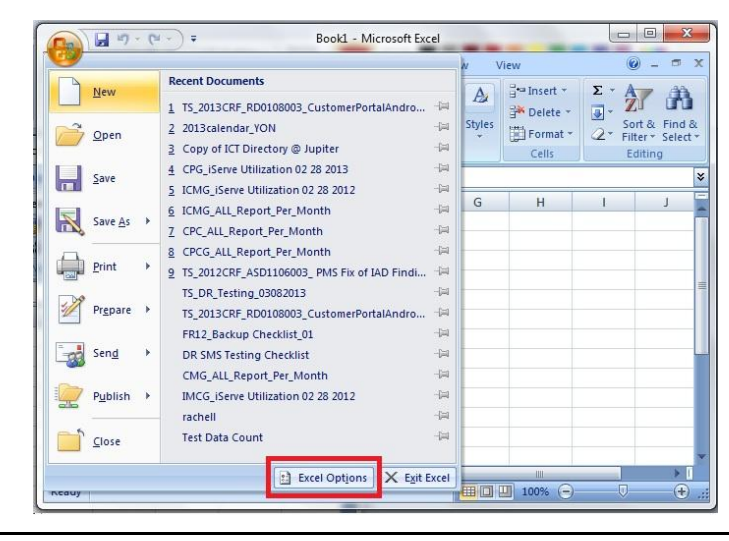

3. Click on the "Save" command in the left pane.

| Popular     | Change the most popular options in Excel                                                                                     |
|-------------|----------------------------------------------------------------------------------------------------|
| Formulas    |                                                                                                    |
| Proofing    | Top options for working with Excel                                                                                           |
| Save        | Show Mini Toolbar on selection 💿                                                                                             |
| Advanced    | Enable Live Preview      Show Developer tab in the Ribbon                                                                    |
| customize   | <u>C</u> olor scheme: Blue ▼                                                                                                 |
| Rust Center | ScreenTip style: Show feature descriptions in ScreenTips Create lists for use in sorts and fill sequences: Edit Custom Lists |
| Resources   | When creating new workbooks                                                                                                  |
|             | Use this fogt: Body Font  Font size:  Default giew for new sheets: Include this many gheets: 3                               |
|             | Personalize your copy of Microsoft Office                                                                                    |
|             | User name: Immivera<br>Choose the languages you want to use with Microsoft Office: Language Settings                         |

4. Check the "Save AutoRecover Information Every [] Minutes." in the dialog window for "Save Workbooks". Select/encode the number of minutes you want the auto recover to work, then click the "OK" button.

| ormulas<br>roofing  | Customize how workbooks are saved.                                                                                                    |  |  |  |  |  |  |  |  |
|---------------------|----------------------------------------------------------------------------------------------------|--|--|--|--|--|--|--|--|
| ave                 | Save files in this <u>f</u> ormat: Excel Workbook                                                                                                    |  |  |  |  |  |  |  |  |
| dvanced             | ☑ Save AutoRecover information every 10 🚖 minutes                                                                                                    |  |  |  |  |  |  |  |  |
| ustomize<br>.dd-Ins | AutoBecover file location:         C:\Users\univers\AppData\Roaming\Microsoft\Excet\           Default file location:         C:\Users\univers\Documents                                                                       |  |  |  |  |  |  |  |  |
| rust Center         | AutoRecover exceptions for: 🛛 🔁 Book1                                                                                                    |  |  |  |  |  |  |  |  |
| Resources           | Disable AutoRecover for this workbook only Offline editing options for document management server files Save checked-out files to:::  The server drafts location on this computer  The server drafts location on this computer |  |  |  |  |  |  |  |  |
|                     | Server drafts location: C:\Users\rmrivera\Documents\SharePoint Drafts\ Browse                                                                                                    |  |  |  |  |  |  |  |  |
|                     | Preserve visual appearance of the workbook                                                                                                    |  |  |  |  |  |  |  |  |
|                     | Choose what colors will be seen in previous versions of Excel:                                                                                                    |  |  |  |  |  |  |  |  |

## B. Use Document Recovery Feature

1. When MS Excel or the computer automatically shuts down, the Document Recovery task pane shall appear automatically on the left side of the window when you re-launch the Excel program. The pane may display more than one versions of your Excel worksheet.

|                                                                                                    |        | Book1                           | - Microsoft | Excel            |              |                    |                                               | ×   |
|----------------------------------------------------------------------------------------------------|--------|---------------------------------|-------------|------------------|--------------|--------------------|-----------------------------------------------|-----|
| Home Insert Page Layout                                                                                                    | F      | ormulas                         | Data        | Review           | View         |                    | 🥑 –                                           | a x |
| Paste $\checkmark$ Calibri $\checkmark$ 11 $\checkmark$<br>Paste $\checkmark$ $\blacksquare$ $\checkmark$ $\blacksquare$ $\checkmark$ $\land$ $\land$<br>Clipboard $\backsim$ Font $\backsim$ | Alignn | ■ ⊡ •<br>■ ⊡ •<br>≫••<br>nent • | General     | •<br>•<br>Styles | Green Porter | e *<br>at *<br>2 * | Sort & Find &<br>Filter * Select *<br>Editing |     |
| A1 • 5*                                                                                                    |        |                                 |             |                  |              |                    |                                               | *   |
| Document Recovery                                                                                                    |        | А                               | В           | С                | D            | E                  | F                                             | G   |
| Excel has recovered the following files. Save the ones you wish to keep.                                                                                                    |        |                                 |             |                  |              |                    |                                               | -1  |
| Available files                                                                                                    | 3      |                                 |             |                  |              |                    |                                               |     |
| Book1 (version 1).xlsb [Autos<br>Version created from the last                                                                                                    | 4<br>5 |                                 |             |                  |              |                    |                                               | =   |
| 4:01 PM Thursday, March 14,                                                                                                    | 7      |                                 |             |                  |              |                    |                                               |     |
|                                                                                                    | 8<br>9 |                                 |             |                  |              |                    |                                               |     |
| -                                                                                                    | 10     |                                 |             |                  |              |                    |                                               |     |
| Which file do I want to save?      Close                                                                                                    |        |                                 |             |                  |              |                    |                                               |     |
|                                                                                                    |        |                                 |             |                  |              |                    |                                               |     |
|                                                                                                    |        | N OL                            | oot1 (PL-   | ata / Cha        | ata /@a.l.   |                    |                                               |     |
| Ready                                                                                                    |        | s n Sn                          | eet1 / She  | etz / Sne        |              | 100% -             |                                               | ÷   |

2. Right-click on one of the file versions. A list will display three commands: Open, Save As and Delete.

| Home Insert Page Layout                                                                        | Formulas       | Data Re | view \ | /iew                                        |                                    | 0 - 🕫                            |
|------------------------------------------------------------------------------------------------|----------------|---------|--------|---------------------------------------------|------------------------------------|----------------------------------|
| $\begin{array}{c c c c c c c c c c c c c c c c c c c $                                         | = =            | General | Styles | Prinsert →<br>Polete →<br>Format →<br>Cells | Σ · A<br>J · Z<br>2 · Filte<br>Edi | A Find &<br>r * Select *<br>ting |
| A1 • 💽 f*                                                                                      |                |         |        |                                             |                                    |                                  |
| Document Recovery                                                                              | A              | В       | С      | D                                           | E                                  | F G                              |
| Excel has recovered the following files. Save<br>the ones you wish to keep.<br>Available files | 2<br>3<br>4    |         |        |                                             |                                    |                                  |
| Version rested from the last<br>4:01 PM Thursday, March 14,                                    | 5<br>6<br>7    |         |        |                                             |                                    |                                  |
|                                                                                                | 8<br>9<br>10   |         |        |                                             |                                    |                                  |
| Multiple to Encode                                                                             | 11<br>12<br>13 |         |        |                                             |                                    |                                  |
|                                                                                                | 14             |         |        |                                             |                                    |                                  |

3. Click on the "Open" or "Save As" for the version you wish to revise or save.

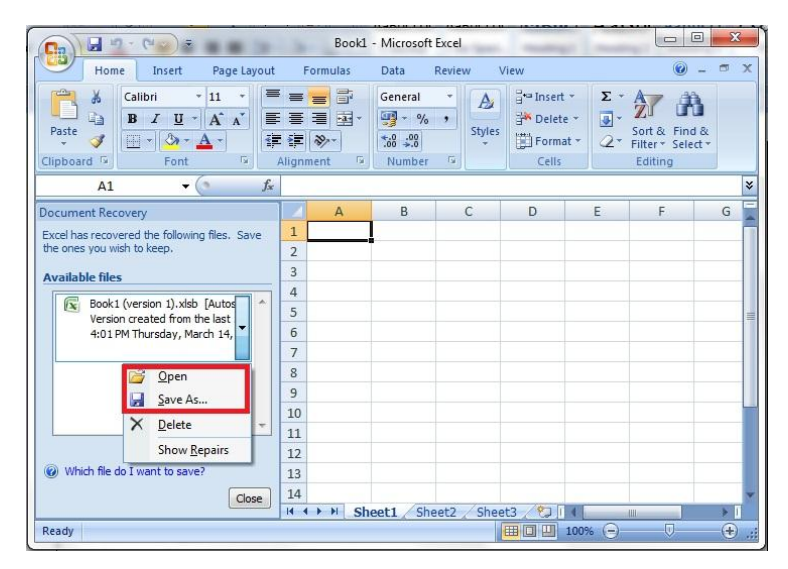

4. The file will be opened in another worksheet.

| Home Insert Page Li                                                                                        | ayout |                 | Formulas Data Review View                                                                                                    |                                             |               | 0 - 7                                                  |  |
|----------------------------------------------------------------------------------------------------|-------|-----------------|----------------------------------------------------------------------------------------------------|---------------------------------------------|---------------|--------------------------------------------------------|--|
| Calibri $\sim$ 11 $\sim$<br>Paste $\sim$ $\sim$ $\sim$ $\sim$ $\sim$ $\sim$ $\sim$<br>Sipboard $\sim$ Font |       | Align           | Image: Second second secon | nal Formatting *<br>Table *<br>; *<br>tyles | Gells         | Σ ·<br>Sort & Find a<br>C · Filter · Select<br>Editing |  |
| D6 + (*                                                                                                    | fx    |                 |                                                                                                    |                                             | No Antonia de |                                                        |  |
| locument Recovery                                                                                          |       |                 | A                                                                                                    |                                             | В             |                                                        |  |
| Excel has recovered the following files. Save<br>the ones you wish to keep.                                |       |                 | REPORT - MARCH 19, 201                                                                                                    | <b>.</b>                                    |               |                                                        |  |
| Book1 (version 1).xlsb [A ^           Version created from the last           4:01 PM Thursday, March 14,  |       |                 | Name of Broker                                                                                                    | No. Of Clients                              |               |                                                        |  |
|                                                                                                    |       |                 | Dat Bon Sai                                                                                                    | 1234                                        |               |                                                        |  |
|                                                                                                    |       |                 | Go Agoh Qwertyuiopqwertyuiop                                                                                                    | 6767                                        |               |                                                        |  |
|                                                                                                    |       | 7               | Ng Cha N                                                                                                    | 21                                          |               |                                                        |  |
| Which file do I want to save?                                                                              |       |                 | Nga Chi B                                                                                                    | 455                                         |               |                                                        |  |
|                                                                                                    |       |                 | Oh Lig Bha                                                                                                    | 456                                         |               |                                                        |  |
|                                                                                                    |       |                 | Rivera Rachell Martin                                                                                                    | 672                                         |               |                                                        |  |
|                                                                                                    |       |                 | 555                                                                                                    | 213                                         |               |                                                        |  |
|                                                                                                    |       |                 | Saw Hee Lin                                                                                                    | 943                                         |               |                                                        |  |
|                                                                                                    |       |                 | 5y 50 5i                                                                                                    | 123                                         |               |                                                        |  |
|                                                                                                    |       |                 | Tru Chin Chan                                                                                                    | 123                                         |               |                                                        |  |
|                                                                                                    |       |                 | Yah Lee V                                                                                                    | 123                                         |               |                                                        |  |
| Clo                                                                                                    | ose   | 10 Ionice i 123 |                                                                                                    |                                             |               |                                                        |  |
|                                                                                                    |       | 14              | Sheet1 Sheet2 Sheet3                                                                                                    |                                             |               |                                                        |  |